## Fechamento de Caixa

- 1° Passo:
- TGA financeiro
  - Relatórios
    - Caixa/Conta Corrente
      - Extrato de Movimentação

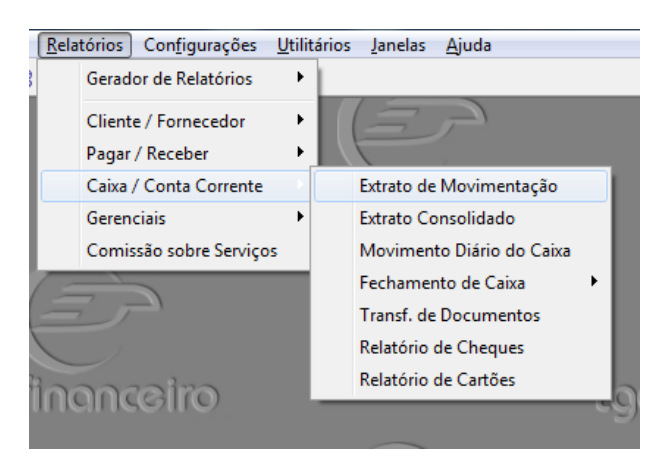

2° Passo

- -1 Informar a data de Fechamento de Caixa
- 2 Informar o Caixa que está sendo fechado

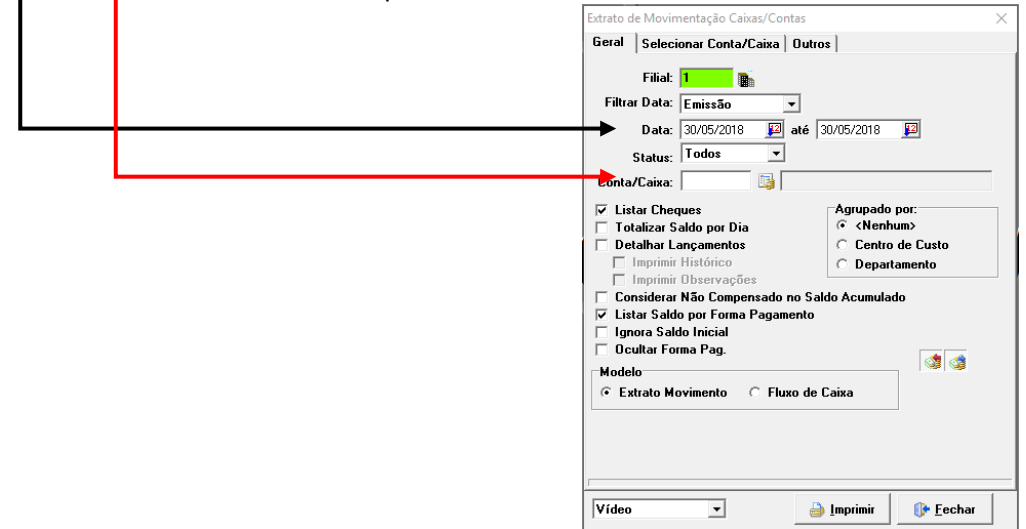

Relatório para conferencias de Valores em Loco.

3°Passo:

## Movimento

Estrato de Caixa

| <ul> <li>Cadastrar</li> </ul> |                           |            |                        |             |          |
|-------------------------------|---------------------------|------------|------------------------|-------------|----------|
| TGA Financeiro v.14           | 4.07.02   Base: Saidera   |            |                        |             | _        |
| Sistema Cadastros             | Movimento CRM Consultas   | Relatório  | s Configurações Utilit | ários Janel | as Ajuda |
| 🖉 🛢 🔄 🚱 🗞                     | Contas a Pagar / Receber  | <u>الج</u> | 😼 🗛 😕 🤀 🕼              |             | 1        |
|                               | Extrato de Caixa          | - N        | Cadastrar              | F9          |          |
| E-                            | Controle de Cobrança      | • 📎        | Manutenção             | F10         | -        |
|                               | Integração Bancária       | 1 🐲        | Transferência de Docum | entos F3    | /        |
| tga fina                      | Centro de Custos          | •          | Gerenciamento de Caixa | Ctrl+G      | mceire   |
|                               | Imprimir Documento Avulso | ) 📕        | Registradora           | Ctrl+R      |          |
|                               |                           |            | $\geq$                 |             |          |

4° Passo:

 1 – Tipo de Operação sempre será Transferência, pois você está transferindo do seu caixa para o cofre.

- 2 Forma de Pagamento sempre em Dinheiro.
  - -3 Conta Caixa Origem caixa que está sendo realizado o fechamento

| 4 – Conta Caixa     | Destino Cofre                                                                                                    |                             |  |
|---------------------|----------------------------------------------------------------------------------------------------|-----------------------------|--|
| <br>5 – Data de Fec | hamento                                                                                                    |                             |  |
| 6 – Valor a ser i   | ransferido                                                                                                    |                             |  |
|                     |                                                                                                    |                             |  |
| / – Historico. E    | K.: "FECHAMENTO DE CAIXA"                                                                                                    |                             |  |
|                     | 😪 Extrato de Caixa                                                                                                    |                             |  |
|                     | 📄 Novo 🛛 🛃 Salvar 🖾 Cancelar 🔀 Excluir 🎒 Imprimir 🛽                                                                                 | • <u>F</u> echar            |  |
|                     | Identificação Rateio Centro de Custos Dados Adicionais                                                                              |                             |  |
|                     | Tipo de Operação: Filial:                                                                                                    | Cód. Filial Destino:        |  |
|                     | Transferência (-) 💌 🕺 1 📓 F RODRIGUES DE MELC                                                                                       |                             |  |
|                     | Forma de Pagto:                                                                                                    | 🖂 Transferido               |  |
|                     | Conta/Caixa Origem: Conta/C                                                                                                    | Caixa Destino:              |  |
|                     | Data Emissão:         ✓ Compensado           07/08/2014         Data de Compensação:           07/08/2014         Image: Compensado | Valor:                      |  |
|                     | Centro de Custos:                                                                                                    |                             |  |
|                     | Histórico:                                                                                                    |                             |  |
|                     | •                                                                                                    |                             |  |
|                     | Cliente/Fornecedor:                                                                                                    | Data Digitação: N≣ Extrato: |  |
|                     |                                                                                                    | 07/08/2014 🔛   200          |  |

Após preencher todas as opções clicar em SALVAR.

## 5° Passo:

- Movimento
  - Extrato de Caixa
    - Transferência de Documentos

| TGA Financeiro v.14 | 4.07.02   Base: Saidera                                                    |
|---------------------|----------------------------------------------------------------------------|
| Sistema Cadastros   | Movimento CRM Consultas Relatórios Configurações Utilitários Janelas Ajuda |
| 🖋 🚯 🕞 📓 🐯           | Contas a Pagar / Receber 🔹 📕 📑 🖴 🏿 🎇 🤀 🕪                                   |
|                     | Extrato de Caixa                                                           |
|                     | Controle de Cobrança                                                       |
|                     | Integração Bancária                                                        |
| tga fina            | Centro de Custos                                                           |
|                     | Imprimir Documento Avulso                                                  |
|                     |                                                                            |

## 6° Passo:

\_

- Nesta Tela iremos Transferir Todos os nossos documentos de pagamento (Cheques e Cartões), para tais documentos "NÃO" podemos realizar a transferência conforme informado nos 3º e 4º passo.
- 1 Informar o Caixa que está sendo fechado e data
- 2 Clicar em Filtrar para nos mostrar os Documentos.

| Sistema e                        |                                               |                             | 🧿 🏷 📎 🚊                      | ns coninge              | 🙉 🗛 📭      |                  | as Ajuua  |                  |
|----------------------------------|-----------------------------------------------|-----------------------------|------------------------------|-------------------------|------------|------------------|-----------|------------------|
| Transfe                          | rência de Document                            | 05                          |                              | <u> </u>                |            |                  |           |                  |
| Origem                           | Destino                                       |                             |                              |                         |            |                  |           |                  |
| Conta/C<br>Filtrar pr<br>Emissão | aixa Origem:<br>Ila Data: Data I<br>D 🔽 05/04 | nicial: Dat<br>1/2017 😰 05. | <br>a Final:<br>/04/2017   ₽ | ocumento:<br>Nª do Chec | Jue: Tipo  | Extrato:<br>Doc. | Filial:   | ▼                |
| Depósi                           | os 🔻 🔊                                        | 🗟 🗙 📼 🜌                     | 1 🕹 🛊 🛛                      | <b>b</b> 👌              |            |                  |           | <u>Avançar</u> 📀 |
| FP                               | TP Nr. Documento                              | Nr. Cheque                  | Data Emi. 🛛 V                | alor                    | Data Comp. | Data Vencto      | Histórico |                  |
|                                  |                                               |                             |                              |                         |            |                  |           |                  |

7° Passo:

- Nesta tela vamos visualizar todos os documentos no caixa, lembrando que quando realizamos a baixa informando que fora passado em 10X no cartão, nesta tela irá mostrar 10 parcelas referente a esta venda.
- Deve-se selecionar os documentos

- 1 – Para Selecionar o Documento deve-se dar duplo click no mesmo.

2 – Após selecionar todos os Documentos conforme explicado anteriormente clicar em — Avançar.

| TGA Financeiro v.17.03.02   Base: b        | oem st     | ar               |                   |                       |                          |                     |               |                    |          |
|--------------------------------------------|------------|------------------|-------------------|-----------------------|--------------------------|---------------------|---------------|--------------------|----------|
| istema <u>C</u> adastros <u>M</u> ovimento | CRM        | C <u>o</u> nsult | as <u>R</u> elató | rios Con <u>f</u> igu | rações <u>U</u> tilitári | ios <u>J</u> anelas | <u>Aj</u> uda |                    |          |
| 🖇 🚯 🖬 🖩 🐯 🏟 😼                              | ٩          | <b>'9 9</b>      | 📎 📎 🤳             | ; 📑 🚨 🏅               | 🧏 🔒 🕕                    |                     |               |                    |          |
|                                            |            |                  |                   |                       |                          |                     |               |                    |          |
| Iransferencia de Documentos                |            |                  |                   |                       |                          |                     |               |                    |          |
| Origem   Destino                           |            |                  |                   |                       |                          |                     |               |                    |          |
| Conta/Caixa Origem:                        |            |                  | ļ                 | Documento:            | N≞Ex                     | trato: Fili         | al:           |                    | -        |
| 01 📑 CAIXA DIÁR                            | 10         |                  |                   |                       |                          | 1                   |               | 🕎 Fil <u>t</u> rar |          |
| Filtrar pela Data: Data Inicia             | I:         | Data Fi          | inal:             | Nº do Cheq            | ue: Tipo Do              | DC.                 |               | 🚯 Fechar           |          |
| Emissão 🔻                                  | F          | 05/04            | /2017  😰          |                       |                          | _ d                 |               | U Loonar           |          |
|                                            |            |                  |                   |                       | ,                        | ,                   |               | <u>Avançar</u> 🤇   |          |
| Depositos 💽 🚜 🎖 🖊                          | <b>(</b> E | 2 <b>2</b>       | * *               |                       |                          |                     |               |                    |          |
| Nome FP                                    | FP         | TP Nr. Do        | cumento           | Nr. Cheque            | Data Emi.                | Valor               | Data Comp.    | Data Vencto        | Histório |
| े 😂 CHEQUE PRE-DATADO                      | CP         | 00000            | 32/1              | 000165                | 01/09/11                 | 58,00               |               | 05/10/11           | REC.     |
| 🗞 🥩 CHEQUE PRE-DATADO                      | CP         | 00000            | 32/2              | 000166                | 01/09/11                 | 58,00               |               | 05/11/11           | REC.     |
| 🗟 🥩 CHEQUE PRE-DATADO                      | CP         | 00000            | 32/3              | 000167                | 01/09/11                 | 58,00               |               | 05/12/11           | REC.     |
| 🗞 🥩 CHEQUE PRE-DATADO                      | CP         | 00000            | 3274              | 000168                | 01/09/11                 | 58,00               |               | 05/01/12           | REC.     |
| 🗞 🧊 CHEQUE PRE-DATADO                      | CP         | 00000            | 3275              | 000169                | 01/09/11                 | 58,00               |               | 05/02/12           | REC.     |
| 📸 🥞 CHEQUE A VISTA                         | CH         | 00006            | 577/1             | 226976                | 01/09/11                 | 466,74              | 01/09/11      |                    | REC.     |
| 📸 🥨 CHEQUE A VISTA                         | CH         | 00000            | 0974              | 137602                | 01/09/11                 | 521,95              | 01/09/11      |                    | REC.     |
| 📸 🦉 CHEQUE A VISTA                         | CH         | 00005            | i94/2             | 084203                | 01/09/11                 | 805,03              | 01/09/11      |                    | REC.     |
| 🔯 🦉 CARTAO SICREDI DEBIT                   | SD         | D 00000          | 3871              |                       | 02/09/11                 | 40,00               |               | 03/10/11           | LT: C    |
| 📸 🥞 CHEQUE A VISTA                         | CH         | 00005            | 6775              | 000259                | 02/09/11                 | 100,00              | 02/09/11      |                    | REC.     |
| 🗞 🥨 CHEQUE A VISTA                         | CH         | 00006            | 5571              | 227694                | 02/09/11                 | 847,36              | 02/09/11      |                    | REC.     |
| 📸 🦉 CHEQUE PRE-DATADO                      | CP         | 00000            | 14171             | 000226                | 02/09/11                 | 40,00               |               | 05/10/11           | REC.     |
| 📸 🥨 CHEQUE PRE-DATADO                      | CP         | 00000            | 14172             | 000227                | 02/09/11                 | 40,00               |               | 05/11/11           | REC.     |

8° Passo:

✤ Após Clicar em Avançar dar Continuidade no procedimento.

| Sistema       Cadastros       Movimento       CRM       Consultas       Relatórios       Configurações       Utilitários       Jane         Image: Sistema       Image: Sistema       Image:                                                                                                    |
|----------------------------------------------------------------------------------------------------|
| Image: Second second second                                |
| Image: Status de Destino       Image: Status de Destino         Image: Destino       Image: Status de Destino         Image: Origem       Image: Status de Destino         Image: Origem       Image: Status de Destino         Image: Origem       Image: Status de Destino         Image: Origem       Image: Status de Destino         Image: Origem       Image: Status de Destino         Image: Origem       Image: Status de Destino         Image: Origem       Image: Status de Destino         Image: Origem       Image: Status de Destino         Image: Origem       Image: Status de Destino         Image: Origem       Image: Status de Destino         Image: Origem       Image: Status de Destino         Image: Origem       Image: Origem         Image: Origem: Origem                                                                                                    |
| Origem     Destino       Data Transferência:     Status de Destino       07/08/2014     ☑       Cód. Empresa:     ☑       1     ☑                                                                                                    |
| Data Transferência: Status de Destino<br>→ 07/08/2014  □ = Origem  Cód. Empresa:<br>1                                                                                                    |
| Data Transferência: Status de Destino<br>→ 07/08/2014  □ = Origem  → Cód. Empresa:<br>1 → Cód. Empresa:                                                                                                    |
| O7/08/2014     Image: Constant in the second second s                           |
| Cód. Empresa:                                                                                                    |
|                                                                                                    |
| THE STREAM STREAM STREA |
| Cód. Filial:                                                                                                    |
| 1 F RODRIGUES DE MELO E CIA LTDA - ME                                                                                                    |
| Conta/Caixa Destino:                                                                                                    |
|                                                                                                    |
| Lentro Lusto de Destino:                                                                                                    |
| \$J                                                                                                    |
|                                                                                                    |
| Centro Custo de Origem:                                                                                                    |
| Centro Custo de Destino:                                                                                                    |